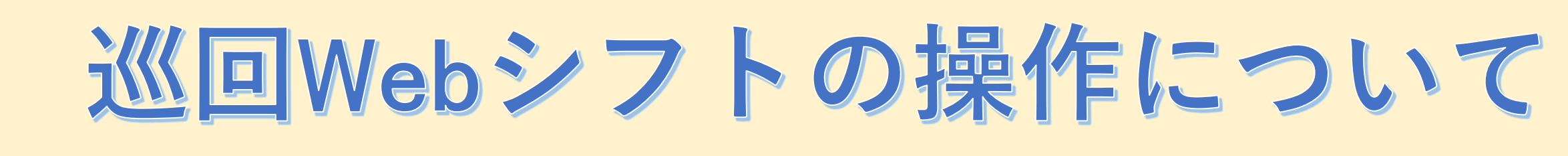

## 健康診断の予定日案内メールが お手元に届いたら健診日時をご確認ください!

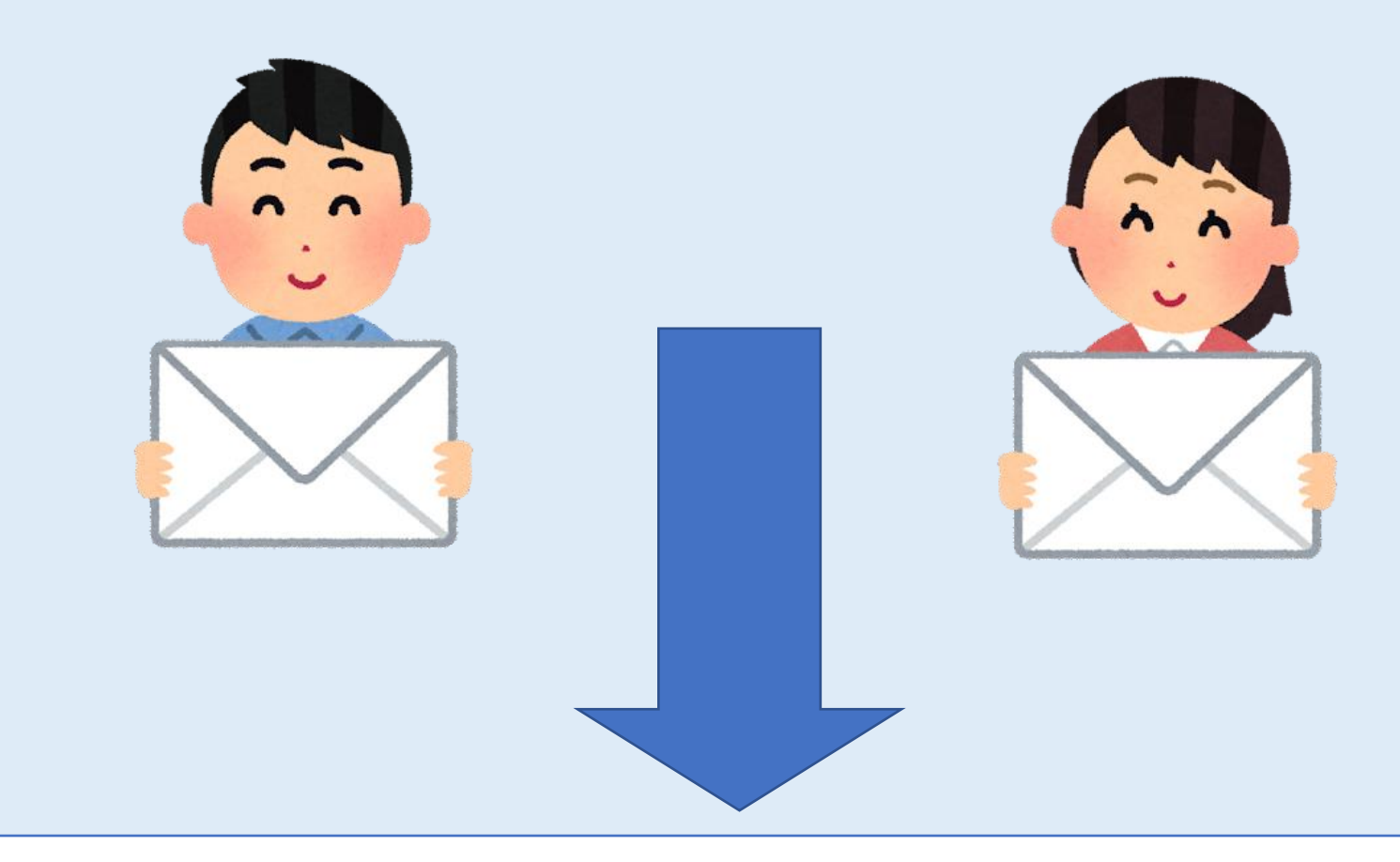

# 健診日時の変更方法について

### 届いた健診予定日時を変更したい場合は 次ページ以降の手順を実施ください。

#### 健康診断の予定日のお知らせメールに記載されているURLをクリックする

| 【MIRAI+】健康診断の予定日のお知らせ                                                                                                    |
|----------------------------------------------------------------------------------------------------|
| MT mtsplf@mars-tohken.co.jp<br>宛先 miraiplus@zai-kkc.or.jp                                                                                                    |
| MIRAI+をご利用いただきありがとうございます。                                                                                                    |
| 健康診断の予定日をご案内します。                                                                                                    |
| あなたの健康診断の予定日:                                                                                                    |
| 04月18日 08時00分                                                                                                    |
| 健康診断受診予定日の変更については、下記URLより行ってください。                                                                                                    |
| https://rnbtest.marshealthplatform.jp/Reservation/ChangeExaminationTime?examinationTimeFrameId=5104                                                                                                    |
| このメッセージはシステムより自動で送信されております。<br>本メールに返信いただいてもご回答いたしかねますので、あらかじめご了承ください。<br>各種操作マニュアルについては下記URLよりダウンロードいただけます<br>https://www.zai-kkc.or.jp/miraiplus/manual_guest.php<br>ご不明点等ございましたら下記連絡先までご連絡ください。<br>※ 本メールが正しく表示されない場合は、HTML形式で表示してください。 |
| . 肌肉和尿素 上洋 网络海南 普莱西特 医方方 一下 医子下 医胆合 开放中                                                                                                    |

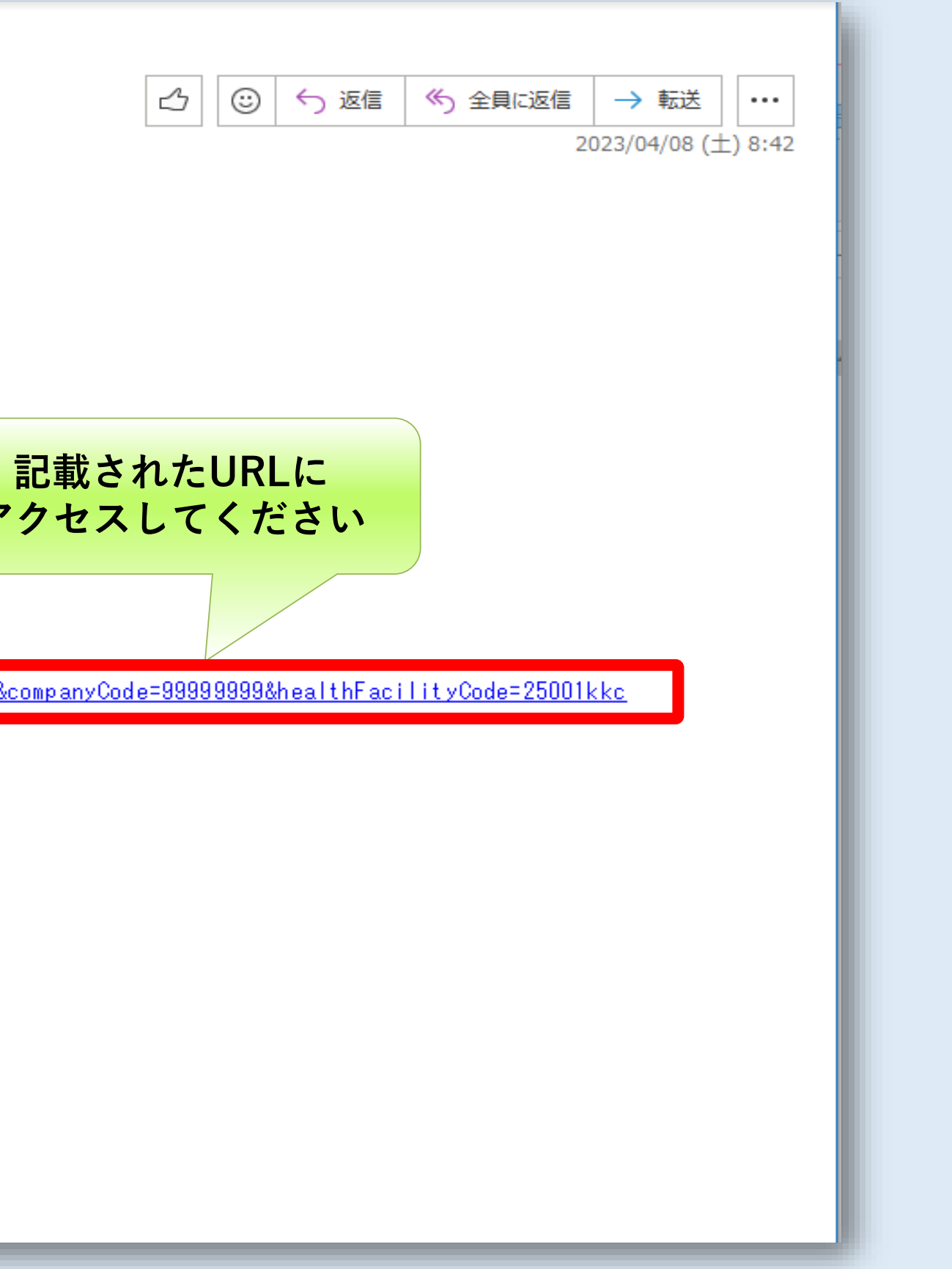

#### MIRAI+サイトにアクセスしてください

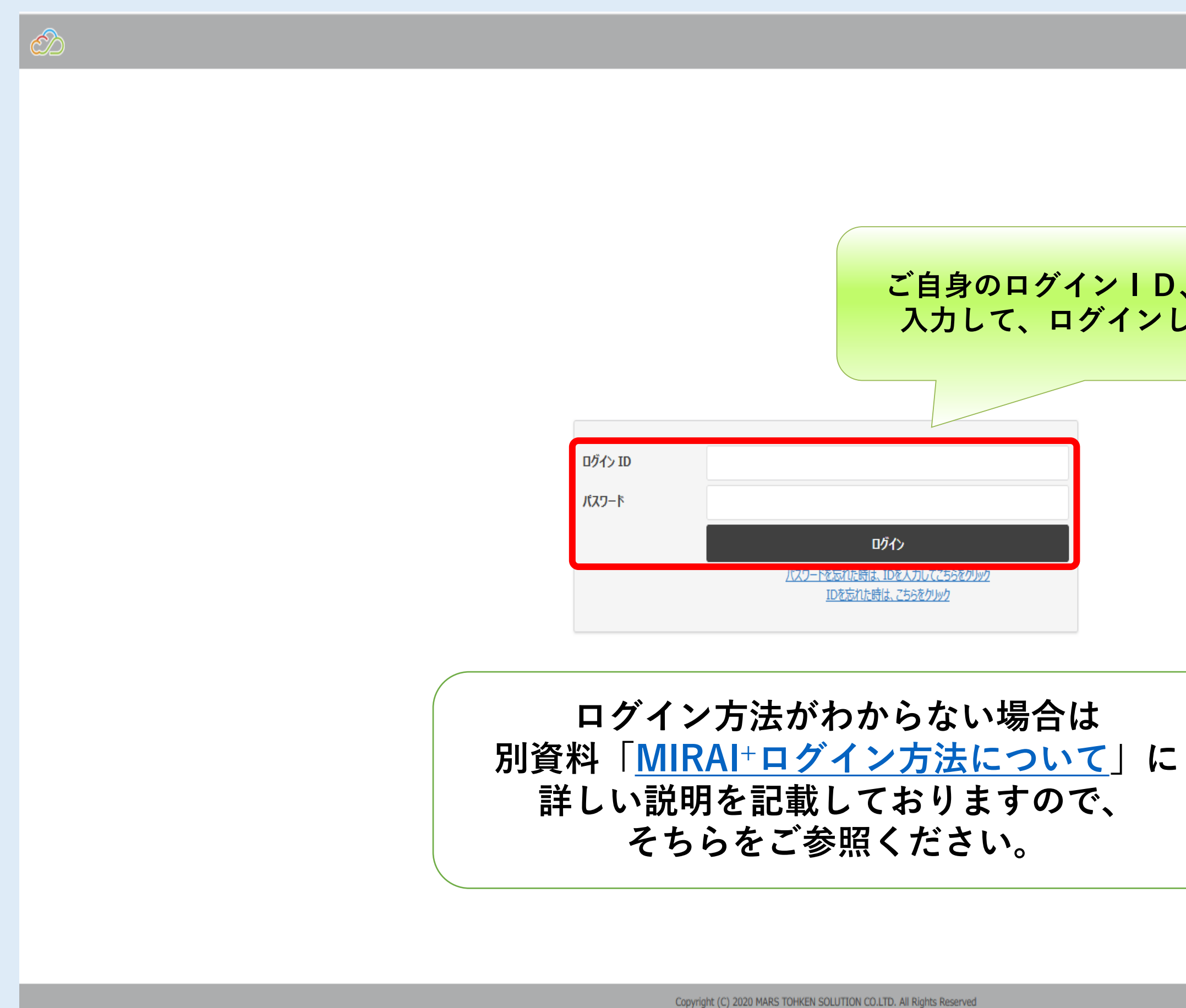

Version 1.0.127

# ご自身のログインID、パスワードを 入力して、ログインしてください。

#### ログイン後、Web健診シフト画面が表示されます

| $\mathcal{O}$                                                                                                    |                                                | いつでも予約                                           |
|----------------------------------------------------------------------------------------------------|------------------------------------------------|--------------------------------------------------|
| <b>いつでも予約</b>                                                                                                    | 受診者健診日時変更                                      |                                                  |
| デーンハーユ (CK)     であい     であい     での     でのの     でのの     でのの     でのの | 健診名:定期健康診断 4月<br>健診期間: 2023/04/17 - 2023/04/30 |                                                  |
| 9/1/9/06282 Fri n/l 1, # 1                                                                                                    | 健診仮割当                                          |                                                  |
|                                                                                                    | 健診時間枠名                                         | 男性(胃部あり)                                         |
|                                                                                                    | 会場                                             | 本部(滋賀県大津市木下町10-10)                               |
|                                                                                                    | 開始日時                                           | 2023/04/17                                       |
|                                                                                                    | 終了日時                                           | 2023/04/17                                       |
|                                                                                                    | 変更後健診予定                                        |                                                  |
|                                                                                                    | 開始日                                            | 2023/04/17                                       |
|                                                                                                    | 会場選択                                           | 全τ                                               |
|                                                                                                    | 健診時間枠名                                         |                                                  |
|                                                                                                    | 会場                                             |                                                  |
|                                                                                                    | 開始日時                                           |                                                  |
|                                                                                                    | 終了日時                                           |                                                  |
|                                                                                                    | 健診制約                                           | 男性     婦人科検査       女性     条件1       胃部検査     条件2 |
|                                                                                                    | 部署                                             | 部署名                                              |
|                                                                                                    |                                                | 更新キャンセル 予約取消                                     |
|                                                                                                    |                                                |                                                  |

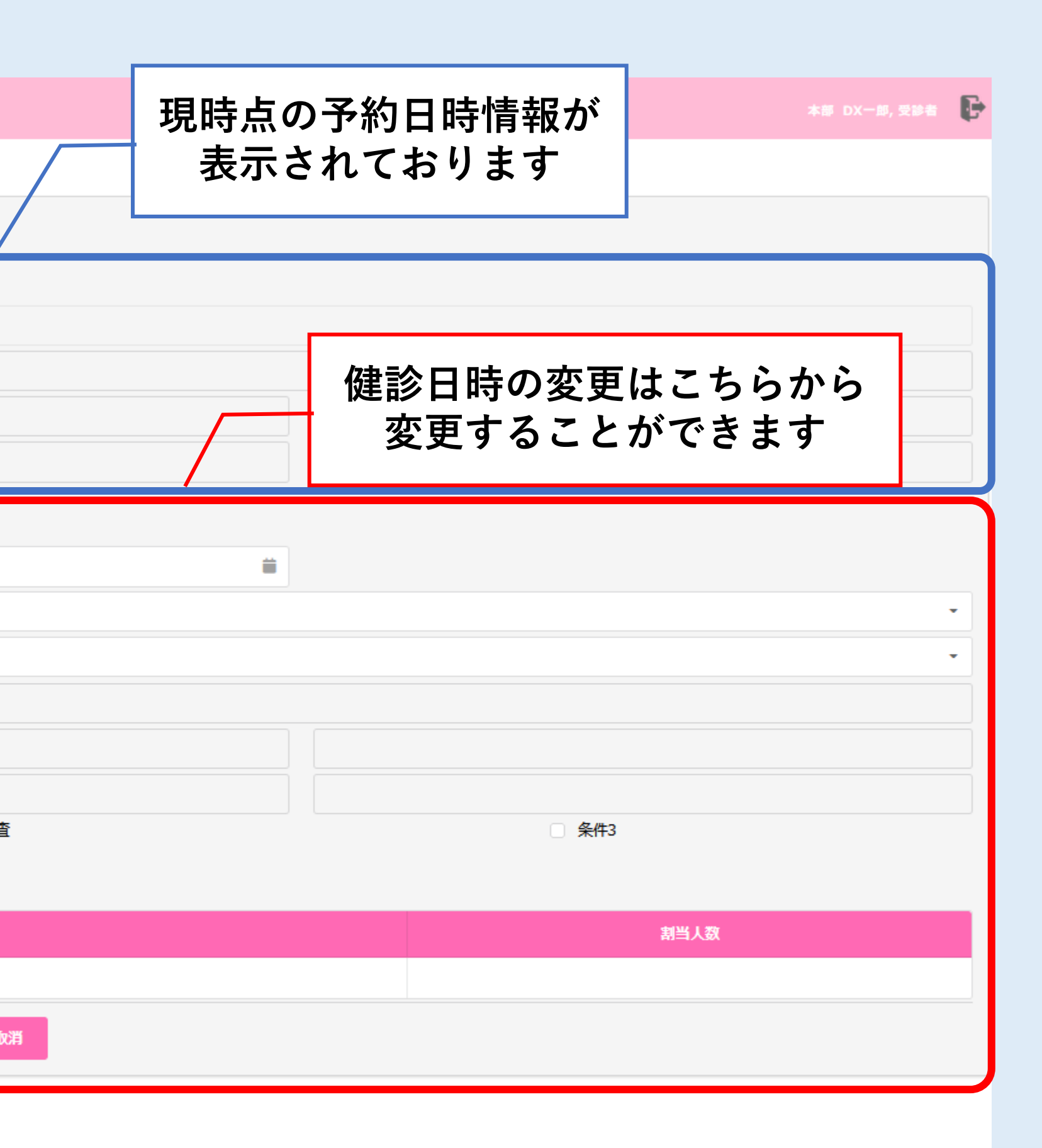

#### 【健診日時の変更方法】 ①開始日の変更

| $\bigcirc$            |                                                | いつでも予約                                                                                                    |  |  |  |  |
|-----------------------|------------------------------------------------|----------------------------------------------------------------------------------------------------|--|--|--|--|
| いつでも予約<br>メインメニューに戻る  | 受診者健診日時変更                                      |                                                                                                    |  |  |  |  |
| 受診者健診日時変更<br>新規健診日時予約 | 健診名:定期健康診断 4月<br>健診期間: 2023/04/17 - 2023/04/30 |                                                                                                    |  |  |  |  |
|                       | 健診仮割当                                          |                                                                                                    |  |  |  |  |
|                       | 健診時間枠名                                         | 男性(胃部あり)                                                                                                    |  |  |  |  |
|                       | 会場                                             | 本部(滋賀県大津市木下町10-10)                                                                                                    |  |  |  |  |
|                       | 開始日時                                           | 2023/04/17                                                                                                    |  |  |  |  |
|                       | 終了日時                                           | 2023/04/17                                                                                                    |  |  |  |  |
|                       | 変更後健診予定                                        |                                                                                                    |  |  |  |  |
|                       | 開始日                                            | 2023/04/17                                                                                                    |  |  |  |  |
|                       | 会場選択                                           | < 2023年4月 >                                                                                                    |  |  |  |  |
|                       | 健診時間枠名                                         |                                                                                                    |  |  |  |  |
|                       | 会場                                             | 1     2     3     4     5     5     7     8     3     7     8     3     7     8     3     7     8     3     7     8     3     7     8     3     7     8     3     7     8     3     7     8     3     7     8     3     7     8     3     7     8     3     7     8     3     7     8     3     7     8     3     7     8     3     7     8     3     7     8     3     7     8     3     7     8     3     7     8     3     7     8     3     7     8     3     7     8     3     7     8     3     7     8     3     7     8     3     7     8     3     7     8     3     3     7     8     3     3     7     8     3     3     7     8     3     3     3     3     3     3     3     3     3     3     3     3     3     3     3     3     3     3     3     3     3     3     3     3     3     3     3     3     3     3     3     3< |  |  |  |  |
|                       | 開始日時                                           | 9 10 11 12 13 14 ※ 変更可能な日にちの                                                                                                    |  |  |  |  |
|                       | 終了日時                                           | 16 <b>17 18 19</b> 20 21 22                                                                                                    |  |  |  |  |
|                       | 健診制約                                           | 23       24       25       26       27       28       29       □ 婦人科検査         30       1       2       3       4       5       6       □ 条件1                                                                                                    |  |  |  |  |
|                       |                                                | 部署名                                                                                                    |  |  |  |  |
|                       | 部署                                             |                                                                                                    |  |  |  |  |
|                       |                                                | 更新キャンセル 予約取消                                                                                                    |  |  |  |  |
|                       |                                                |                                                                                                    |  |  |  |  |

|         |       |       |      | 本部 DX一郎,受診者 | Đ |
|---------|-------|-------|------|-------------|---|
|         |       |       |      |             |   |
|         |       |       |      |             |   |
|         |       |       |      |             |   |
|         |       |       |      |             |   |
|         |       |       |      |             |   |
|         | 08:00 |       |      |             |   |
|         | 09:00 |       |      |             |   |
|         |       |       |      |             |   |
| •       |       |       |      |             | • |
|         |       |       |      |             | • |
| 選択する    |       |       |      |             |   |
| み表示されます |       |       |      |             |   |
|         |       | □ 冬件? |      |             |   |
|         |       | _ ⊼m  |      |             |   |
|         |       |       | 割当人数 |             |   |
|         |       |       |      |             |   |
|         |       |       |      |             |   |
|         |       |       |      |             |   |

6

#### 【健診日時の変更方法】 ②健診会場の変更

| $\sim$                       |                                                |                                                  | いつでも予約                                                    |  |  |  |
|------------------------------|------------------------------------------------|--------------------------------------------------|-----------------------------------------------------------|--|--|--|
| <b>いつでも予約</b><br>メインメニューに戻る  | 受診者健診日時変更                                      |                                                  |                                                           |  |  |  |
| <b>受診者健診日時変更</b><br>新規健診日時予約 | 健診名:定期健康診断 4月<br>健診期間: 2023/04/17 - 2023/04/21 |                                                  |                                                           |  |  |  |
|                              | 健診仮割当                                          |                                                  |                                                           |  |  |  |
|                              | 健診時間枠名                                         | 男性(胃部あり)                                         |                                                           |  |  |  |
|                              | 会場                                             | 本部(滋賀県大津市木下町10-10)                               |                                                           |  |  |  |
|                              | 開始日時終了日時                                       | 2023/04/17                                       |                                                           |  |  |  |
|                              |                                                | 2023/04/17                                       |                                                           |  |  |  |
|                              | 変更後健診予定                                        |                                                  |                                                           |  |  |  |
|                              | 開始日                                            | 2023/04/17                                       | ②変更したい健診会場を                                               |  |  |  |
|                              | 会場選択                                           | 全て                                               |                                                           |  |  |  |
|                              | 健診時間枠名                                         | 全 <b>て</b>                                       |                                                           |  |  |  |
|                              | 会場                                             | 本部(滋賀県大津市木下町10-10)<br>滋賀事業部 A会場(滋賀県栗東市小野50       | 1-1)                                                      |  |  |  |
|                              | 開始日時                                           | 滋賀事業部 B会場(滋賀県栗東市小野50                             | 1-1)                                                      |  |  |  |
|                              | 終了日時                                           |                                                  |                                                           |  |  |  |
|                              | 健診制約                                           | <ul> <li>男性</li> <li>女性</li> <li>胃部検査</li> </ul> | <ul> <li>□ 婦人科検査</li> <li>□ 条件1</li> <li>□ 条件2</li> </ul> |  |  |  |
|                              | 部署                                             |                                                  | 部署名                                                       |  |  |  |
|                              |                                                |                                                  | 更新キャンセル 予約取消                                              |  |  |  |
|                              |                                                |                                                  |                                                           |  |  |  |

|      |       |       |      | 本部 DX一郎, 受診者 | Đ |
|------|-------|-------|------|--------------|---|
|      |       |       |      |              |   |
|      |       |       |      |              |   |
|      |       |       |      |              |   |
|      |       |       |      |              |   |
|      | 08:00 |       |      |              |   |
|      | 08:15 |       |      |              |   |
| 選択する |       |       |      |              |   |
|      |       |       |      |              | • |
|      |       |       |      |              |   |
|      |       |       |      |              |   |
|      |       | □ 条件3 |      |              |   |
|      |       |       |      |              |   |
|      |       |       | 割当人数 |              |   |
|      |       |       |      |              |   |
|      |       |       |      |              |   |

#### 【健診日時の変更方法】 ③健診時間枠の変更

| $\sim$                      |                                                | いつでも予約                                         |      |
|-----------------------------|------------------------------------------------|------------------------------------------------|------|
| <b>いつでも予約</b><br>メインメニューに戻る | 受診者健診日時変更                                      |                                                |      |
| 受診者健診日時変更<br>新規健診日時予約       | 健診名:定期健康診断 4月<br>健診期間: 2023/04/17 - 2023/04/21 |                                                |      |
|                             | 健診仮割当                                          |                                                |      |
|                             | 健診時間枠名                                         | 男性(胃部あり)                                       |      |
|                             | 会場                                             | 本部(滋賀県大津市木下町10-10)                             |      |
|                             | 開始日時                                           | 2023/04/17                                     |      |
|                             | 終了日時                                           | 2023/04/17                                     |      |
|                             | 変更後健診予定                                        |                                                |      |
|                             | 開始日                                            | 2023/04/17                                     | (3)変 |
|                             | 会場選択                                           | 滋賀事業部 A会場(滋賀県栗東市小野501-1)                       | 変史   |
|                             | 健診時間枠名                                         |                                                |      |
|                             | 会場                                             | 2023/04/17 08:00 滋賀事業部 A会場(滋賀県栗東市小野501-1 ) 男性  | L    |
|                             | 開始日時                                           | 2023/04/17 08:15 滋賀事業部 A会場(滋賀県栗東市小野501-1 ) 男性  |      |
|                             | 10-2-1-1-                                      | 2023/04/17 08:30 滋賀事業部 A 会場(滋賀県栗東市小野501-1) 男性  |      |
|                             | 終了口時                                           | 2023/04/17 08:45 滋賀事業部 A 会場(滋賀県栗東市小野501-1 ) 男性 |      |
|                             | 健診制約                                           | 2023/04/17 09:00 滋賀事業部 A 会場(滋賀県栗東市小野501-1 ) 男性 |      |
|                             | DERSONAL T                                     | 2023/04/17 09:15 滋賀事業部 A会場(滋賀県栗東市小野501-1) 男性   |      |
|                             |                                                | 2023/04/17 09:30 滋賀事業部 A 会場(滋賀県栗東市小野501-1) 男性  |      |
|                             | 部署                                             |                                                |      |
|                             |                                                |                                                |      |
|                             |                                                | 更新 キャンセル                                       | 予約取消 |

|             |                           |                 | 本部 DX一郎,受診者 |
|-------------|---------------------------|-----------------|-------------|
|             |                           |                 |             |
|             |                           |                 |             |
|             |                           |                 |             |
|             |                           |                 |             |
|             |                           |                 |             |
|             |                           |                 |             |
|             |                           |                 |             |
|             |                           | 08:00           |             |
|             |                           | 08:15           |             |
| J能な時<br>い時間 | 請間枠が<br>]枠を選              | 表示されるので、<br>択する |             |
| J能な時<br>い時間 | 間枠が<br>]枠を選               | 表示されるので、<br>訳する |             |
| 能な<br>い時間   | 間枠が<br>]枠を選               | 表示されるので、<br>択する |             |
| J能な時<br>い時間 | <mark>請間枠が</mark><br>引枠を選 | 表示されるので、<br>訳する |             |
| J能な時<br>い時間 | <mark>間枠が</mark><br>神を選   | 表示されるので、<br>択する |             |
| J能な時<br>い時間 | <mark>間枠が</mark><br>すけで選  | 表示されるので、<br>訳する |             |
| J能な時<br>い時間 | 間枠が<br>]枠を選               | 表示されるので、<br>訳する |             |
| J能な時<br>い時間 |                           | 表示されるので、<br>訳する |             |
| J能な時<br>い時間 |                           | 表示されるので、<br>択する |             |
| J能な時<br>い時間 | 間枠が                       | 表示されるので、<br>訳する |             |
| J能な時<br>い時間 | 間枠が<br>すけで選               | 表示されるので、<br>訳する |             |
| J能な時<br>い時間 |                           | 表示されるので、<br>訳する |             |

#### 【健診日時の変更方法】 ④更新ボタンをクリックする

| $\bigcirc$            |                                                |                          |                                                                          | いつでも予約                                                    |  |  |
|-----------------------|------------------------------------------------|--------------------------|--------------------------------------------------------------------------|-----------------------------------------------------------|--|--|
| <b>いつでも予約</b>         | 受診者健診日時変更                                      |                          |                                                                          |                                                           |  |  |
| 受診者健診日時変更<br>新規健診日時予約 | 健診名:定期健康診断 4月<br>健診期間: 2023/04/17 - 2023/04/21 |                          |                                                                          |                                                           |  |  |
|                       | 健診仮割当                                          |                          |                                                                          |                                                           |  |  |
|                       | 健診時間枠名                                         |                          | 男性(胃部あり)<br>本部(滋賀県大津市木下町10-10)<br>2023/04/17                             |                                                           |  |  |
|                       | 会場                                             |                          |                                                                          |                                                           |  |  |
|                       | 開始日時                                           |                          |                                                                          |                                                           |  |  |
|                       | 終了日時                                           |                          | 2023/04/17                                                               |                                                           |  |  |
|                       | 変更後健診予定                                        |                          |                                                                          |                                                           |  |  |
|                       | 開始日                                            |                          | 2023/04/17                                                               |                                                           |  |  |
|                       | 会場選択                                           |                          | 滋賀事業部 A会場(滋賀県栗東市小野501-1)<br>2023/04/17 09:00 滋賀事業部 A会場(滋賀県栗東市小野501-1) 男性 |                                                           |  |  |
|                       | 健診時間枠名                                         |                          |                                                                          |                                                           |  |  |
|                       | 会場                                             | 滋賀事業部 A会場(滋賀県栗東市小野501-1) |                                                                          |                                                           |  |  |
|                       | 開始日時                                           |                          | 2023/04/17                                                               |                                                           |  |  |
|                       | 終了日時                                           |                          | 2023/04/17                                                               |                                                           |  |  |
|                       | 健診制約                                           |                          | <ul> <li>✓ 男性</li> <li>女性</li> <li>         胃部検査     </li> </ul>         | <ul> <li>□ 婦人科検査</li> <li>□ 条件1</li> <li>□ 条件2</li> </ul> |  |  |
|                       | 部署                                             |                          |                                                                          | 部署名                                                       |  |  |
|                       |                                                | ④更新ボタン                   | をクリックする                                                                  | 更新ニキャンセルー・予約取得                                            |  |  |
|                       |                                                |                          |                                                                          |                                                           |  |  |
|                       |                                                |                          |                                                                          |                                                           |  |  |
|                       |                                                |                          |                                                                          |                                                           |  |  |

|   |       |       |      | 本部 DX一郎,受診者 | Đ |
|---|-------|-------|------|-------------|---|
|   |       |       |      |             |   |
|   |       |       |      |             |   |
|   |       |       |      |             |   |
|   |       |       |      |             |   |
|   |       |       |      |             |   |
|   | 08:00 |       |      |             |   |
|   | 08:15 |       |      |             |   |
|   |       |       |      |             |   |
| = |       |       |      |             |   |
|   |       |       |      |             | • |
|   |       |       |      |             | • |
|   |       |       |      |             |   |
|   | 09:00 |       |      |             |   |
|   | 09:15 |       |      |             |   |
|   |       | □ 条件3 |      |             |   |
|   |       |       |      |             |   |
|   |       |       | 割当人数 |             |   |
|   |       |       |      |             |   |
|   |       |       |      |             |   |
|   |       |       |      |             |   |

9

#### 【健診日時の変更方法】 ⑤OKボタンをクリックする

| $\mathcal{O}$                     |                                                                    | いつでも予約                                                         |
|-----------------------------------|--------------------------------------------------------------------|----------------------------------------------------------------|
| いつでも予約<br>メインメニューに戻る<br>受診者健診日時変更 | <b>受診者健診日時変更</b><br>健診名:定期健康診断 4月<br>健診期間: 2023/04/17 - 2023/04/21 |                                                                |
|                                   | 健診仮割当                                                              |                                                                |
|                                   | 健診時間枠名                                                             | 男性(胃部あり)                                                       |
|                                   | 開始日時                                                               | 2023/04/17                                                     |
|                                   | 終了日時                                                               | 2023/04/17                                                     |
|                                   | 変更後健診予定                                                            |                                                                |
|                                   | 開始日<br>会場深択                                                        | 2023/04/17<br>滋賀事業部 A会場 (滋賀厚) i 成功                             |
|                                   | 健診時間枠名                                                             | 2023/04/17 09:00 滋賀事業 健診時間枠の変更ができました。                          |
|                                   | 会場                                                                 | 滋賀事業部 A 会場(滋賀県)<br>ok                                          |
|                                   | 開始日時<br>終了日時                                                       | 2023/04/17                                                     |
|                                   | 健診制約                                                               | ✓ 男性       婦人科検査         ✓ 女性       条件1         目部検査       条件2 |
|                                   | 部署                                                                 | 部署名                                                            |
|                                   |                                                                    | 更新キャンセル 予約取消                                                   |

|                  |       |      |    | P |
|------------------|-------|------|----|---|
|                  |       |      |    |   |
|                  |       |      |    |   |
|                  |       |      |    |   |
|                  |       |      |    |   |
|                  |       |      |    |   |
|                  |       |      |    |   |
|                  | 08:00 |      |    |   |
|                  | 5     |      |    |   |
| <b>ミタンをクリックす</b> | 3     |      |    |   |
|                  |       |      |    |   |
| <b>ii</b>        |       |      |    |   |
|                  |       |      |    | • |
|                  |       |      |    | - |
|                  |       |      |    |   |
|                  | 09:00 |      |    |   |
|                  | 09:15 |      |    |   |
|                  | 03.10 | □ 条件 | ‡3 |   |
|                  |       |      |    |   |
|                  |       |      |    |   |
|                  |       |      |    |   |
|                  |       |      |    |   |
|                  |       |      |    |   |
|                  |       |      |    |   |
|                  |       |      |    |   |
|                  |       |      |    |   |

### 【健診日時の変更方法】 日程変更が完了になります

| $\sim$                       |                                                |                                                        | いつでも予約                                                    |
|------------------------------|------------------------------------------------|--------------------------------------------------------|-----------------------------------------------------------|
| <b>いつでも予約</b><br>メインメニューに戻る  | 受診者健診日時変更                                      |                                                        |                                                           |
| 受診者健診日時変更<br>新期始於日時予約        | 健診名:定期健康診断 4月<br>健診期間: 2023/04/17 - 2023/04/21 |                                                        |                                                           |
| 4017900502 H H H H H 1 + 1 1 | 健診仮割当                                          |                                                        |                                                           |
|                              | 健診時間枠名                                         | 男性                                                     |                                                           |
|                              | 会場                                             | 滋賀事業部 A会場(滋賀県栗東市小野501-1)                               |                                                           |
|                              | 開始日時                                           | 2023/04/17                                             |                                                           |
|                              | 終了日時                                           | 2023/04/17                                             |                                                           |
|                              | 変更後健診予定                                        |                                                        |                                                           |
|                              | 開始日                                            | 2023/04/17                                             |                                                           |
|                              | 会場選択                                           | 全て                                                     |                                                           |
|                              | 健診時間枠名                                         |                                                        |                                                           |
|                              | 会場                                             |                                                        |                                                           |
|                              | 開始日時                                           |                                                        |                                                           |
|                              | 終了日時                                           |                                                        |                                                           |
|                              | 健診制約                                           | <ul> <li>□ 男性</li> <li>□ 女性</li> <li>□ 胃部検査</li> </ul> | <ul> <li>□ 婦人科検査</li> <li>□ 条件1</li> <li>□ 条件2</li> </ul> |
|                              | 部署                                             |                                                        | 部署名                                                       |
|                              |                                                |                                                        | 更新 キャンセル 予約取業                                             |

|         |       |       |      | 本部 DX一郎,受診者 | Đ |
|---------|-------|-------|------|-------------|---|
| 先ほど変更した | た日程が  |       |      |             |   |
| ここに反映さ  | れます   |       |      |             |   |
|         |       |       |      |             |   |
|         |       |       |      |             |   |
|         | 09:00 |       |      |             |   |
|         | 09:15 |       |      |             |   |
|         |       |       |      |             |   |
|         |       |       |      |             | - |
|         |       |       |      |             | • |
|         |       |       |      |             |   |
|         |       |       |      |             |   |
|         |       | □ 条件3 |      |             |   |
|         |       |       |      |             |   |
|         |       |       | 割当人数 |             |   |
|         |       |       |      |             |   |
|         |       |       |      |             |   |